Quick Guide

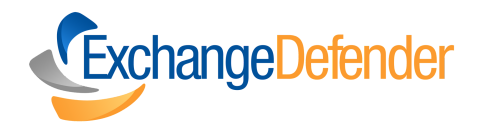

# How to use ExchangeDefender Encryption

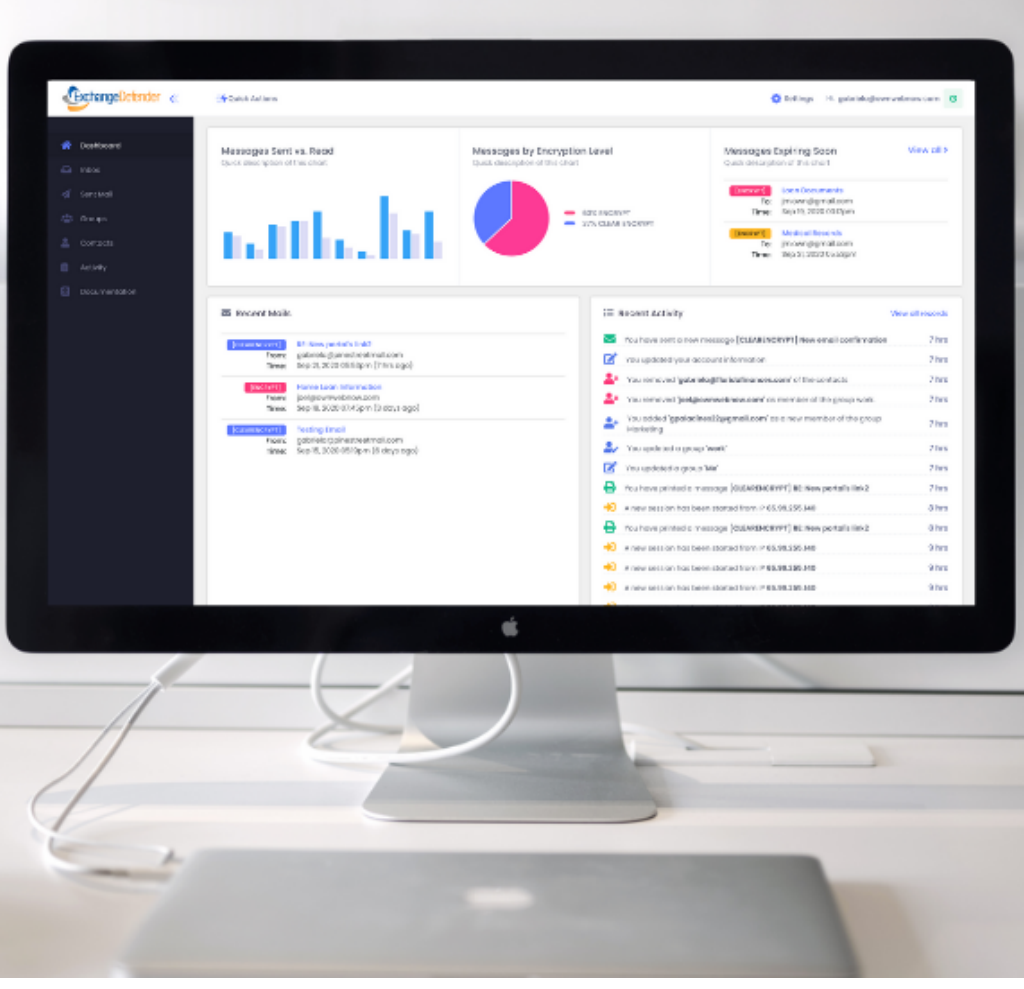

## Table of Contents

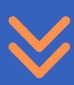

| Accessing ExchangeDefender<br>Encryption | 03 |
|------------------------------------------|----|
| Sending Encrypted Emails                 | 05 |
| Receiving Encrypted Emails               | 06 |
| Managing Encryption Settings             | 07 |
| Frequently Asked Questions<br>(FAQs)     | 09 |

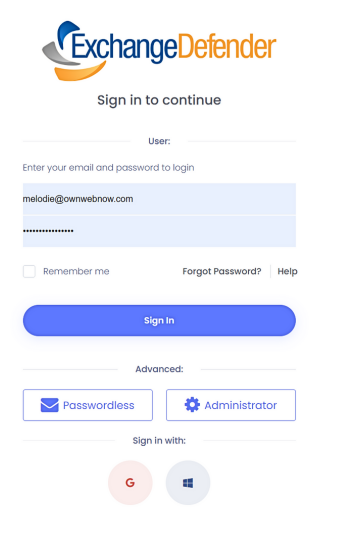

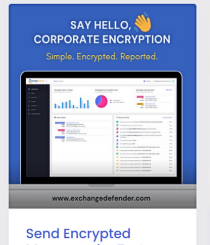

Messages by Text, Email, or Url Exchange Defender Mon, June 26th 2023 - 4:39 PM

Protect sensitive data flowing inside and outside your business with ExchangeDefender Encryption. It helps protect sensitive data such as financial records, client information, and intellectual property. Try It free!

New! Disposable Tracking Emails Exchange Defender Wed, June 14th 2023 - 6:52 PM

Protect your privacy with ExchangeDefender's newest feature: Disposable Tracking Emails! Discover the benefits of using this method to safeguard your information and maintain control over your online interactions.

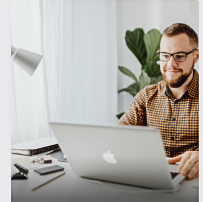

Top 2023 Technologies in ExchangeDefender Exchange Defender Thu, June 1st 2023 - 4:39 PM

Discover ExchangeDefender's top technologies of 2023: Inbox Encryption, and Troubleshooting Solutions. Learn how these advancements address email issues, providing improved security and efficient troubleshooting options for a seamless user experience.

### How to Access ExchangeDefender Encryption

To access ExchangeDefender Encryption, please follow these steps:

1. **Open a web browser** and go to the ExchangeDefender Encryption portal at: <u>https://encryption.exchangedefender.com</u>

2. **Log in** to your ExchangeDefender account using your credentials.

3. Once logged in, **navigate to the "Encryption"** button or find the appropriate link.

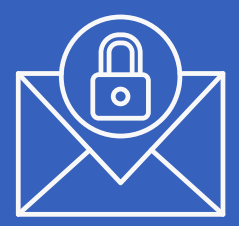

# Sending Encrypted Emails

|                  | Numbers                                                                                                    | Querry - permanentary -                                                                                                    |       |
|------------------|----------------------------------------------------------------------------------------------------|----------------------------------------------------------------------------------------------------|-------|
| · Outland        | Sends now kenninger                                                                                                    | Insyster Colors U                                                                                                    |       |
| a                | Grands and attenuyes as sand of meaningments                                                                                                    | 194                                                                                                    |       |
| 5 141            | Sandi kala kala kana kana kana kana kana kana                                                                                                    | (source) s                                                                                                    |       |
| di magi          | Tooch and area contrach or type To-addresses                                                                                                    | Exception pairsy                                                                                                    |       |
| 1 canon          | Litter an spectrum plane a most voice and                                                                                                    | Post staves rangets. 1                                                                                                    |       |
| 0.000            | Ner .                                                                                                    |                                                                                                    |       |
| II succession    | N99.                                                                                                    | Now read Options U                                                                                                    |       |
|                  | A 4 9 4 10 A 10 A 10 A 10 A 10 A                                                                                                    |                                                                                                    |       |
|                  |                                                                                                    | 2                                                                                                    |       |
|                  |                                                                                                    | Autority per viewing a president many increasings.                                                                                                    | -     |
|                  |                                                                                                    | IN THE INFORMATION IN                                                                                                    | 100 M |
|                  |                                                                                                    | Post-of and a reason                                                                                                    | 10 A  |
|                  | Just Inc.                                                                                                    | Taja Barjak saratnas.                                                                                                    |       |
|                  | mutates Root                                                                                                    | E indu na alas da miglar i sub da mange                                                                                                    |       |
|                  | of hed Transf                                                                                                    | Costructive reasons when the cost made                                                                                                    |       |
|                  |                                                                                                    | Codine ( each Provenue                                                                                                    |       |
|                  |                                                                                                    | Restaurant for apparts                                                                                                    |       |
|                  |                                                                                                    | a disabana                                                                                                    |       |
|                  |                                                                                                    | 2 Austral                                                                                                    |       |
|                  |                                                                                                    | instance of the second second s |       |
|                  |                                                                                                    | Type there are a filter using times.                                                                                                    |       |
|                  |                                                                                                    | 21 Am                                                                                                    |       |
|                  |                                                                                                    |                                                                                                    |       |
|                  |                                                                                                    |                                                                                                    |       |
|                  | Deputy of the data to a contract the set of the set of the second                                                                                                    | ST IS PINCE OF                                                                                                    |       |
|                  |                                                                                                    |                                                                                                    |       |
|                  |                                                                                                    |                                                                                                    |       |
|                  |                                                                                                    |                                                                                                    |       |
|                  |                                                                                                    |                                                                                                    |       |
|                  |                                                                                                    |                                                                                                    |       |
| THE R. LEWIS CO. |                                                                                                    | and the second second se |       |
|                  |                                                                                                    | ALL ALL ALL ALL ALL ALL ALL ALL ALL ALL                                                                                                    |       |
|                  |                                                                                                    | A Water of the second second                                                                                                    |       |
|                  |                                                                                                    |                                                                                                    |       |
|                  |                                                                                                    |                                                                                                    |       |
|                  | TTTT I                                                                                                    | ()                                                                                                    |       |
| i i              | TTE                                                                                                    |                                                                                                    | 1.2   |
| J.H.C            | The Party of the Party of the P |                                                                                                    |       |
|                  | The second second second second second second second second second second second second second second second se                                                                                                    |                                                                                                    |       |
|                  |                                                                                                    |                                                                                                    |       |
|                  |                                                                                                    |                                                                                                    |       |
|                  |                                                                                                    |                                                                                                    |       |
|                  |                                                                                                    |                                                                                                    |       |
| H                |                                                                                                    |                                                                                                    |       |
|                  |                                                                                                    |                                                                                                    |       |
|                  |                                                                                                    |                                                                                                    |       |
|                  |                                                                                                    |                                                                                                    |       |
|                  |                                                                                                    |                                                                                                    |       |
|                  |                                                                                                    |                                                                                                    |       |
|                  |                                                                                                    |                                                                                                    |       |
|                  |                                                                                                    |                                                                                                    |       |
| Har              |                                                                                                    |                                                                                                    |       |

Page 5

| - e     | Cont      | act       |             | <b>8</b> G | roup     |                             | 🌐 U      | RL          | \$        | - SMS      |
|---------|-----------|-----------|-------------|------------|----------|-----------------------------|----------|-------------|-----------|------------|
|         |           |           |             |            |          |                             |          |             |           |            |
| hone n  | umber     | to sen    | d this n    | nessage:   |          |                             |          |             |           |            |
| •       | 407-55    | 55-1212   |             |            |          |                             |          |             |           |            |
| /alid m | obile nu  | Imber     |             |            |          |                             |          |             |           |            |
| Subject |           |           |             |            |          |                             |          |             |           |            |
| Corpo   | orate En  | cryptic   | on Upde     | ate        |          |                             |          |             |           |            |
|         |           |           | -           |            |          |                             |          |             |           |            |
| в       | I         | U         |             | 13 💌       | A        | • :=                        | 1        | = -         | Θ         |            |
| Good    | news Bi   | rad,      |             |            |          |                             |          |             |           |            |
| Excha   | ngeDef    | enderl    | Encrypt     | ion now e  | enables  | you to se                   | ecurely  | send con    | fidentia  | 1          |
| inform  | ation v   | ia emo    | ail, to a p | phone via  | a SMS/te | ,<br>ext, and e             | ven em   | bed it in v | web ser   | vices like |
| Faceb   | ook, Iw   | itter, SI | ack, etc    |            |          |                             |          |             |           |            |
| Best p  | art is, n | o matt    | er wher     | e or how   | you ser  | nd it, the i<br>t's display | messag   | ge is secu  | rely stor | red in     |
| VOULD   |           | su inibe  | in an a y   | ou conti   |          | cs dispid                   | yeu, uea | suoyeu, u   |           | ounted     |

### How to Send An Encrypted Email

1. **Compose** a new email message as you normally would.

a. Before sending the email, check the encryption level option you would like. (Basic or High)
b. You can add additional security measures such as

password protection or specifying message expiration if needed. <u>(learn more)</u>

2. Complete the email and **click the "Send" button**. ExchangeDefender Encryption will encrypt the email and send it securely to the recipient.

### **Receiving An Encrypted Email**

|                                                                                                    | Encryption Test Message (summer)                                           |
|----------------------------------------------------------------------------------------------------|----------------------------------------------------------------------------|
| ExchangeDefender Encryption Portal                                                                                                    | togopp  This is a routine test of the ExchangeDelender Incryption Message. |
| You have received an encrypted message from vlad@ownwebnow.com                                                                                                    |                                                                            |
| From: vlad@ownwebnow.com                                                                                                    |                                                                            |
| To: vlad@ownwebnow.com                                                                                                    | saaren ana seieet groups to sena mis message to:                           |
| Subject: [ENCRYPT] Encryption Test Messages                                                                                                    | Search and select contacts or type the addresses:                          |
|                                                                                                    | × vlad@ownwebnow.com                                                       |
| Click the button below to view your message                                                                                                    | Type: Subject:                                                             |
| VIEW MESSAGE                                                                                                    |                                                                            |
| If clicking the button above doesn't work, please try copying and pasting this link into<br>your web browser                                                       | Unique 22, 2020 de itali uni videgeownwebnow.com wrote.                    |
| https://encryption.exchangedefender.com/manage.php?<br>token=09FL1uxi015965&username=vlad@ownwebnow.com                                                            |                                                                            |
|                                                                                                    | Attoch files:                                                              |
|                                                                                                    | Choose files                                                               |
| Please do not reply to this message<br>All replies are automatically deleted. For quastions regarding this message, refer to the contact information listed above. | the Additional configuration parameters                                    |

When you receive an encrypted email, **you will receive an email notification** with instructions on how to access the message securely.

1.Open the email and follow the provided instructions to decrypt and read the message.

2. Depending on the sender's settings, **you may be** required to enter a password or complete additional authentication steps to access the encrypted content. (learn more)

3. Once authenticated, you can read the email and any attachments securely.

# Managing Encryption Settings

| 🖀 Recent Mails              | 5                                                               | =        | Recent Activity                                                                                                    |        |
|-----------------------------|-----------------------------------------------------------------|----------|----------------------------------------------------------------------------------------------------|--------|
| [INCRYPT]                   | This will be deleted after you read it Save a backup if needed! | <b>_</b> | The message [ENCRYPT] New features test was viewed by gabriela@ownwebnow.com.                                                                                                    | 1 hrs  |
| Time:                       | Mar 9, 2020 DI28pm (Lhrs ago)                                   |          | The message [ENCRYPT] New features test was viewed by joel@ownwebnow.com.                                                                                                    | 2 hrs  |
| [CLEARENORYPT]              | User Guide                                                      |          | You have sent a new message [ENCRYPT] New features test                                                                                                    | 2 hrs  |
| Time:                       | Mar 9, 2020 1238pm (3 hrs ago)                                  | ×        | The message [CLEARENCRYP1] This will be deleted! was viewed by joetgrownwebnow.com.                                                                                                 | 2 nrs  |
| [CLEARENCRYPT]              | Payment Information                                             |          | gabria@ownwebnow.com.                                                                                                    | 2 hrs  |
| Time:                       | gaanaagaawiiwaanaacaan<br>Mar 9, 2020 D9:07am (6 hrs ago)       |          | You have sent a new message [CLEARENCRYPT] This will be deleted!                                                                                                    | 2 hrs  |
| [ENCRYPT]                   | Testing                                                         | *        | A new session has been started from IP 65.99.255.340                                                                                                    | 2 hrs  |
| Time:                       | gaanaagaawiiwaanaw.com<br>Mar 5, 2020 D5:03pm (3 days ago)      |          | You have sent a new message [ENCRYPT] This will be deleted after you read it Save a<br>backup if needed!                                                                            | 2 hrs  |
| [CLEARENCRYPT]              | Testing Encryption                                              |          | The message [ENCRYPT] Will this be auto-destroyed? was viewed by<br>anticipation memory and the second second second second second second second second second second second second | 2 hrs  |
| Time:                       | Mar 4, 2020 Dt06pm (6 days ago)                                 |          | You have sent a new message [ENCRYPT] Will this be auto-destroyed?                                                                                                    | 2 hrs  |
| [INCRAFT]<br>From:<br>Times | Testing New UI 22<br>gabriela@ownwebnow.com                     |          | The message [CLEARENCRYPT] RE: Testing Encryption was viewed by<br>abrielo@ownwebnow.com.                                                                                           | 3 hrs  |
| 1110.                       | nici n. 2020 bennari (o dayo dgo)                               |          | You have sent a new message [CLEARENCRYPT] RE: Testing Encryption                                                                                                    | 3 hrs  |
|                             |                                                                 |          | A new session has been started from IP 65.99.255.140                                                                                                    | 6 hrs  |
|                             |                                                                 |          | You removed [ENCRYPT] Interview                                                                                                    | 3 days |
|                             |                                                                 |          | You removed [ENCRYPT] Outlook training                                                                                                    | 3 days |
|                             |                                                                 |          |                                                                                                    |        |
| 5                           | -                                                               |          | -                                                                                                    |        |

#### How to use ExchangeDefender Encryption

#### Page 8

|                    | Advanced Options                                                                                                    | $\approx$ |  |  |
|--------------------|----------------------------------------------------------------------------------------------------|-----------|--|--|
| How to             | Automatically destroy this message after # days:                                                                                                    |           |  |  |
|                    | 1                                                                                                    | ~         |  |  |
| Manage             | Notify this user when the recipient reads this message:                                                                                                    |           |  |  |
| Manage             | vlad@exchangedefender.com                                                                                                    |           |  |  |
| Encryption         | Password protect this message:                                                                                                    |           |  |  |
|                    |                                                                                                    |           |  |  |
| Options            | <ul> <li>Notify me when the recipient reads this message</li> <li>Destroy this message after it's been read</li> <li>Email me a copy of this message</li> </ul> |           |  |  |
| Encryption Options | Actions allowed for recipients                                                                                                    |           |  |  |
| Encryption Level:  | Allow Forward Allow Print                                                                                                    |           |  |  |
| [HIGH SECURITY]    |                                                                                                    |           |  |  |
|                    | Save these options to a new Policy                                                                                                    |           |  |  |
| Encryption policy: | Vlad - SMS / Mobile policy                                                                                                    |           |  |  |
| default            | ✓ Save                                                                                                    |           |  |  |

ExchangeDefender Encryption provides various settings to customize your encryption experience. Here are a few key settings you can manage:

In your account preferences, you can define default encryption settings, such as encryption method, password requirements, and message expiration. (Learn more)

**Trusted Senders:** You can create a list of trusted senders those emails will be automatically decrypted and delivered to your inbox without any additional steps.

**Password Management:** ExchangeDefender allows you to manage your encryption passwords and recovery options to ensure secure access to encrypted messages.

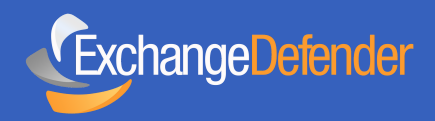

## Frequently Asked Questions

For our detailed Encryption guide, visit our library!

## Q1. Can I encrypt attachments with ExchangeDefender Encryption?

Yes, ExchangeDefender Encryption can encrypt both the email body and attachments, providing end-to-end security.

#### Q2. Can I reply to or forward encrypted emails?

Yes, you can reply to or forward encrypted emails just like any other email. The encryption will be maintained throughout the conversation.

## Q3. How can I revoke access to an encrypted message?

ExchangeDefender Encryption allows senders to revoke access to an encrypted message at any time, rendering it inaccessible to the recipient.

## Q4. What if the recipient doesn't have an ExchangeDefender account?

Recipients who don't have an ExchangeDefender account can still receive and read encrypted emails by following the provided instructions in the email notification.